# MiVoice 5000 Easy Admin User Guide

06/2022

🔀 Mitel

#### Warning

Although the information provided in this document is considered pertinent, Mitel Networks Corporation (MITEL ®) cannot guarantee its accuracy.

The information may be changed without notice and should not be interpreted in any way whatsoever as a commitment on the part of Mitel, its affiliated companies or subsidiaries.

Neither Mitel nor its affiliated companies or subsidiaries may be held liable for any errors or omissions made in this document. This document may be reviewed or re-edited at any time in order to add new information.

No part of this document may be reproduced or transmitted in any form or by any means whatsoever - be it electronic or mechanical - no matter the purpose thereof, without the prior written consent of Mitel Networks Corporation.

© Copyright 2022, Mitel Networks Corporation. All rights reserved. Mitel ® is a registered trademark of Mitel Networks Corporation.

Any reference to third- party trademarks is made for information purpose, and Mitel does not guarantee the ownership thereof.

# CONTENTS

| 1 |                                           | 4 |  |  |  |
|---|-------------------------------------------|---|--|--|--|
| 2 | LOGGING IN TO THE APPLICATION             | 4 |  |  |  |
| 3 | LOGGING OUT                               |   |  |  |  |
| 4 | USING THE APPLICATION                     | 5 |  |  |  |
|   | <ul> <li>4.1 CHANGING A MESSAGE</li></ul> |   |  |  |  |

## **1** INTRODUCTION

Mitel 5000 Easy Admin is a new, simplified MiVoice 5000 interface, available as of R8.0.

In this first step, this interface can be used to easily update Company/Department related pre-hook, dissuasion or on-hold messages.

This user-friendly application can also be used to change/load customised messages by changing, for example, the on-hold or welcome message.

From a web browser, the user can do the following by Company:

- List messages
- Change a message
- Listen to a message
- Record a voice message

#### Prerequisites:

Web browser: Edge, Firefox, Chrome, Opera, Safari, etc.

Modifiable advertisements have been previously customised by the administrator of the site(s) concerned according to the company/department pair.

### 2 LOGGING IN TO THE APPLICATION

The user connects to the application via the dedicated and secure URL (<u>https://IP</u> address or FQDN/easyadmin/) provided by the administrator, using the associated Login/Password (unique for each company).

#### IMPORTANT NOTE: Concerning the URL, it is mandatory to respect the syntax.

Then, in the login window, enter this login/password.

The welcome screen is then displayed:

| Di Mitel MiVoice 5000 Easy Admin |  |                |            |                         |                    |        | Disconnect E+         |              |
|----------------------------------|--|----------------|------------|-------------------------|--------------------|--------|-----------------------|--------------|
| Voice messages                   |  |                |            |                         |                    |        |                       | User : admin |
| My voice messages                |  |                |            |                         |                    |        |                       |              |
|                                  |  |                |            |                         |                    |        |                       |              |
|                                  |  | Company        | Department | Message name            | Change the message |        | Listen to the message |              |
|                                  |  | TEST           |            | dd                      | Change             | Listen |                       |              |
|                                  |  | TEST           | PREDEC     | test pr1"(-dec^2m:, wxc | Change             | Listen |                       |              |
|                                  |  | FLOWER-COMPANY | ROSE STORE | num exterieure          | Change             | Listen |                       |              |

The company name is displayed in the banner at the top of the screen.

The user name is also shown in the top right-hand corner.

The messages proposed/displayed are those predefined by the administrator.

## 3 LOGGING OUT

To log out, click the Disconnect E button in the upper right-hand corner.

### 4 USING THE APPLICATION

The application user can manage the message(s) on a company basis for:

- All departments
- One particular department.

| 🕅 Mitel 🛛         | MiVoice 5000 Easy Admin - MITEL                                                                                                    | sconnect 🕞   |
|-------------------|----------------------------------------------------------------------------------------------------|--------------|
| Voice messages    |                                                                                                    | User : admin |
| My voice messages |                                                                                                    |              |
|                   | Common to all departments         Common to all departments           Common to all departments         DOC           DOC         DOC           garde loc         Change the mess/DOC1           garde loc         Change |              |

#### 4.1 CHANGING A MESSAGE

From Menu My voice messages,

• Select the message for the departments concerned.

| 🕅 Mitel 🛛         | MiVoice 5000 Easy Admin - MITEL |                       |                           |                           |   | Disconnect E |
|-------------------|---------------------------------|-----------------------|---------------------------|---------------------------|---|--------------|
| Voice messages    |                                 |                       |                           |                           |   | User : admin |
| My voice messages |                                 |                       |                           |                           |   |              |
|                   | _                               | Message pame          | for the department : DOC1 | V Listers for the message |   |              |
|                   |                                 | Avant reponse continu | Change                    | Listen                    | • |              |
|                   |                                 | Appel exterieur       | Change                    | Listen                    |   |              |
|                   |                                 |                       |                           |                           |   |              |

- Click Change.
- Click Select file.
- Search for and select the file in question (.wav or .mp3).
- Click **Download**.

The file is loaded and associated with the message name.

The file is not downloaded if it is not in the correct format.

#### 4.2 LISTENING TO A MESSAGE

| Mitel   MiVoice 5000 Easy Admi | n - MITEL             |                           |                          | Disconnect 🕞 |
|--------------------------------|-----------------------|---------------------------|--------------------------|--------------|
| Voice messages                 |                       |                           |                          | User : admin |
| My voice messages              |                       |                           |                          |              |
|                                |                       | for the department : DOC1 | ×                        |              |
|                                | Message name          | Change the message        | Listen to the message    |              |
|                                | Avant reponse continu | Change                    | Listen > 0:04/0:22 - • 1 |              |
|                                | Appei exteneur        | Change                    | LIGHAUTE                 |              |

Click Listen.

The playback bar is displayed on the right.

Possible actions are play, pause and adjust volume only.

1

#### 4.3 RECORDING A VOICE MESSAGE

- Click **Record a voice message** at the top left.
- Click Start your recording.

# Note: The ergonomics of the recorder depends on the browser used. A microphone is required and its use must be authorised.

The button turns red. Recording is in progress.

To stop the recording, click **Stop your recording**. A window appears, prompting you to enter the name of the audio file corresponding to this recording.

Another section appears, with an audio playback bar, the file name, a save button and a cancel button.

Audio playback allows you to listen to what you have just recorded by clicking the triangle button.

The name of the file entered is preceded by the current date. The file will be downloaded with this name and the .wav extension into the download directory when the save button is clicked.

If this date is not suitable, it is always possible to remove and rename it by clicking on the file name.

The Cancel button deletes the section and resets the page.

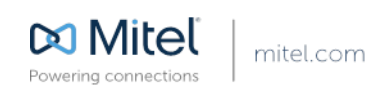

© Copyright 2015, Mitel Networks Corporation. All Rights Reserved. The Mitel word and logo are trademarks of Mitel Networks Corporation Any reference to third party trademarks are for reference only and Mitel makes no representation of ownership of these marks.